## TECHNICAL NOTE ON HOW TO UPLOAD A YOUTUBE VIDEO

Use the following instructions to send us your video. In view of the high number of applicants expected please note that if your video is not viewable or accessible your application will be refused. Please therefore check in advance that your video can be viewed.

## On YouTube:

- 1. Create a google account if you do not already have one at <a href="https://accounts.google.com/SignUp">https://accounts.google.com/SignUp</a>
- 2. Go to youtube.com
- **3.** Click the Upload link at the top of the page.
- **4.** Select the video you'd like to upload from your computer. You can also record a video from your webcam or create a video slideshow.
- **5.** Once the upload is completed YouTube will notify you that your video is done uploading and processing
- **6.** ADJUST YOUR PRIVACY SETTINGS: When you upload a video, it should be set as a "Public" video, which means that anybody can view it.

[if you have problems with having a public video you should find a way of sending it separately]

 You <u>must copy</u> the URL address of the video in your online application form. Links to videos sent separately will not be considered. Application forms not containing a link to a viewable video will not be considered.

If you do not wish to use YouTube please use another accessible platform.

All videos should be sent with the application within the time limit (Wednesday 12th of July, 13:00 CET (1 p.m.) Technical problems will only be dealt with until 1pm on 12/7. After this time no technical support will be available.

## **Content info**

Applicants must reply to the following question with a 1-minute video and insert the link to the video in the on-line application form

## **VIDEO SUBJECT:**

What are my thoughts about Democracy & Peace and why should I be chosen to attend the World Forum of Democracy on the theme of "Democracy=Peace?"